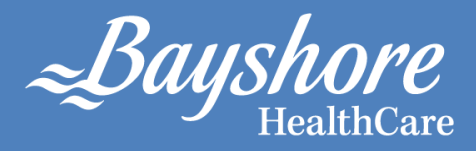

# MYBAYSHORE WITH SINGLE SIGN-ON AND PASSWORD MANAGEMENT

End-User guide to using myBayshore & Single Sign-On application

July 2015

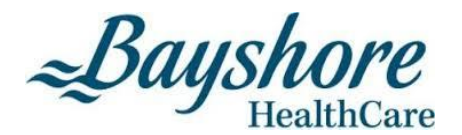

# myBayshore with Single Sign-On & Password Management

# **Table of Contents**

| MYBAYSHORE: WHAT HAS CHANGED?                  |
|------------------------------------------------|
| myBayshore Title Bar                           |
| myMail (Application)                           |
| myMail - Epsilon                               |
| myMail – Non-Epsilon                           |
| mySchedule (Application)                       |
| myTraining7                                    |
| Announcements                                  |
| myInfoBay (Application)7                       |
| mySelfServe (Application)                      |
| myHelpLinks                                    |
| Bayshore Cares (Application)9                  |
| SINGLE SIGN-ON AND PASSWORD MANAGEMENT         |
| STEP 1: Single Sign-On Registration            |
| STEP 2: Single Sign-On Plugin Installation12   |
| STEP 3: Single Sign-On Application Selection   |
| STEP 4: Application Password Update16          |
| STEP 5: Single Sign-On Registration Completion |

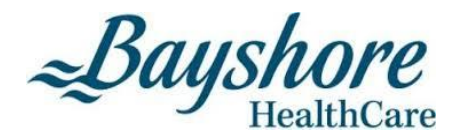

#### **MYBAYSHORE: WHAT HAS CHANGED?**

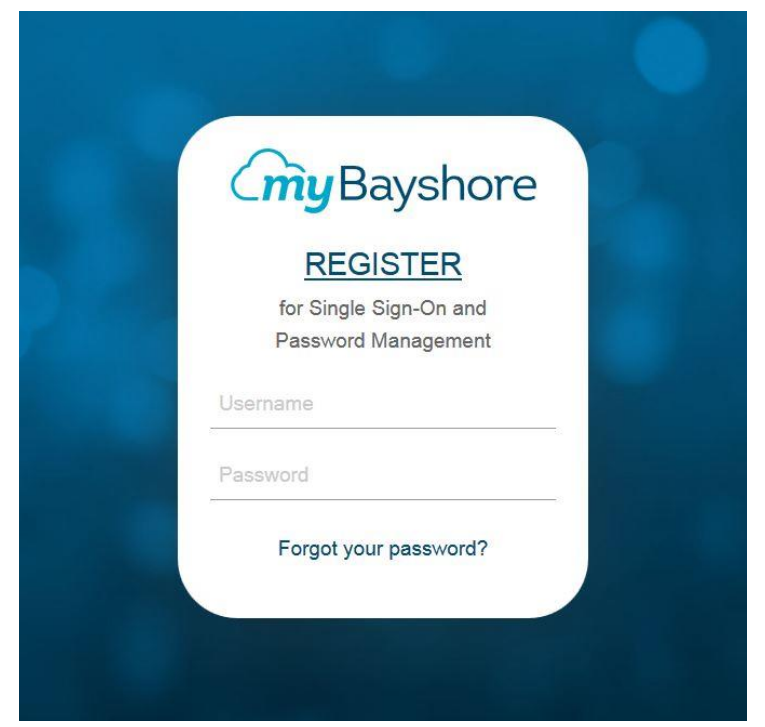

**myBayshore** has been revamped to be more secure, more user friendly, and to offer more functionality in the form of single sign-on capabilities for the applications Bayshore presents to the end user.

You will first notice that **myBayshore** now has a login prompt. This will help secure **myBayshore** from non-Bayshore traffic. This is also a stepping stone to the registration process for the Single Sign-On and Password Management functionality.

Please use your Windows username and password to login. (first initial, last name example: **jsmith**).

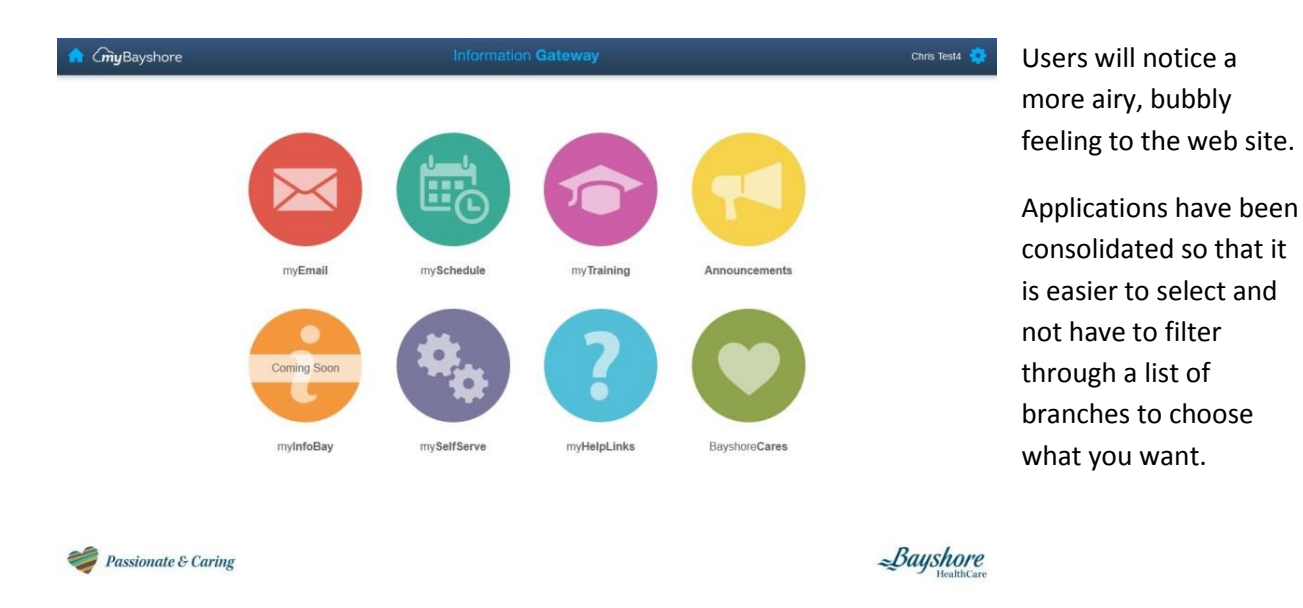

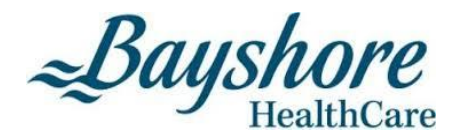

## myBayshore Title Bar

Your name will appear on the top right corner when you have successfully logged in.

Clicking on the **Home** icon on the top left will bring you back to the main screen.

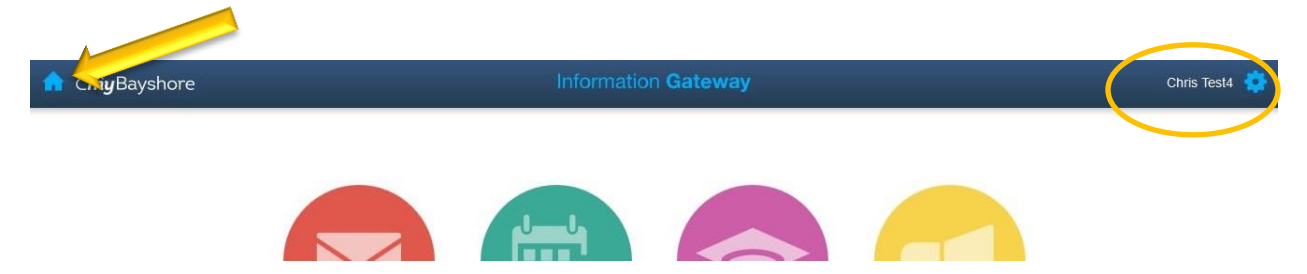

Clicking on the **Gear** icon on the top right will bring you to the Single Sign-On application portal where you can change your Windows and application passwords.

When situated outside of the home screen, clicking on the title will provide a drop down menu to selected items.

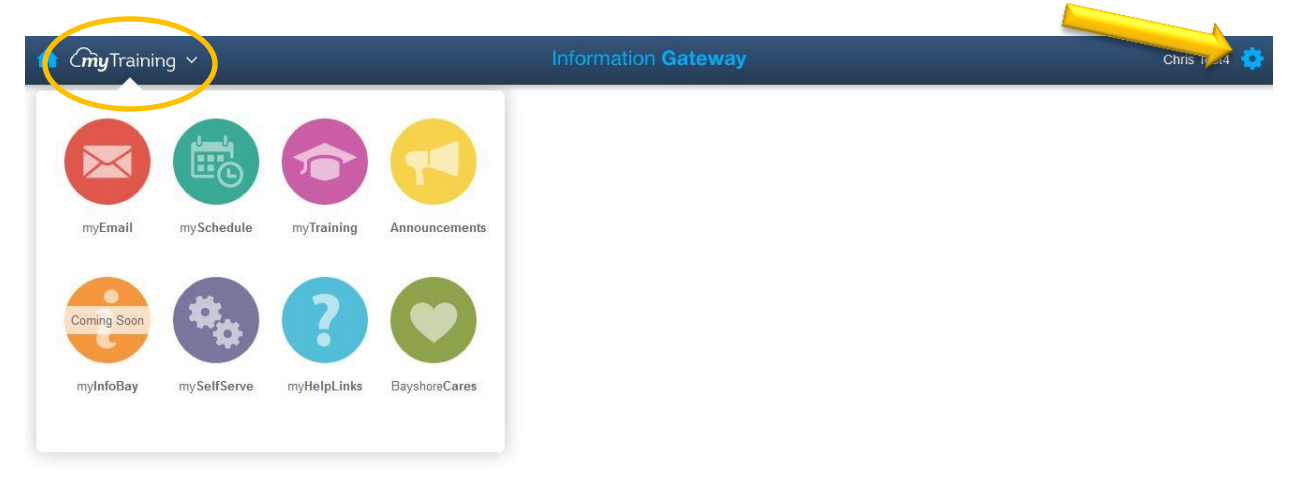

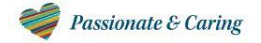

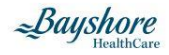

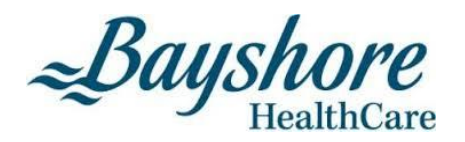

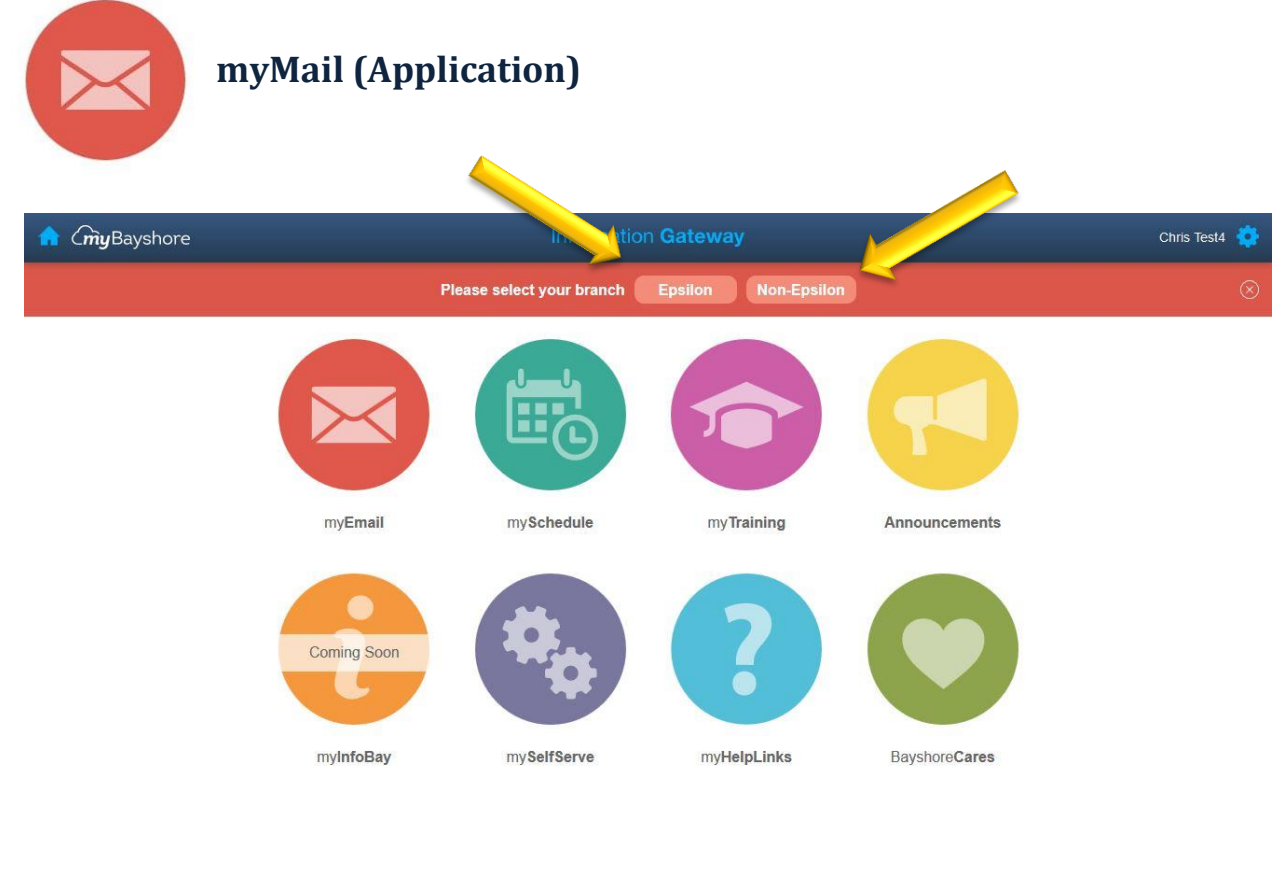

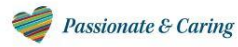

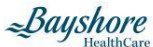

When selecting **myEmail**, you will now have a choice of selecting *Epsilon* or *Non-Epsilon*. Each choice will have its own application

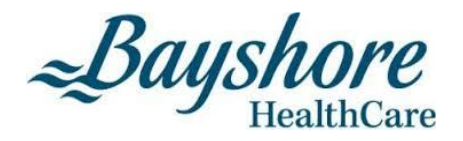

## myMail - Epsilon

|               | Outlook Web App                            |
|---------------|--------------------------------------------|
| Security ( sh | ow explanation )                           |
| Th            | is is a public or shared computer          |
| © Th          | is is a private computer                   |
| 🔲 Us          | e the light version of Outlook Web App     |
| User name:    |                                            |
| Password:     |                                            |
|               | Sign in                                    |
| Connect       | ed to Microsoft Exchange                   |
| @ 2010 M      | licrosoft Corporation. All rights reserved |

**Epsilon** users are people who work in a branch that has rolled out Procura Mobile and Blackberries and Procura Point of Care on laptops.

## myMail – Non-Epsilon

|           | weoman                 |       |
|-----------|------------------------|-------|
|           |                        |       |
| Username; |                        |       |
| Password: |                        |       |
| Language: | English                |       |
|           | Use Web Messaging Lite |       |
|           | Remember my username   |       |
|           | Remember my password   |       |
|           |                        |       |
|           |                        | Login |

*Non-Epsilon* users are people who work in a branch that log into **myBayshore** for their Schedule and eMail.

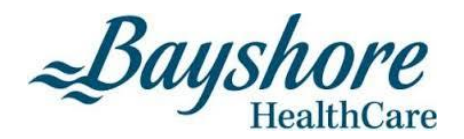

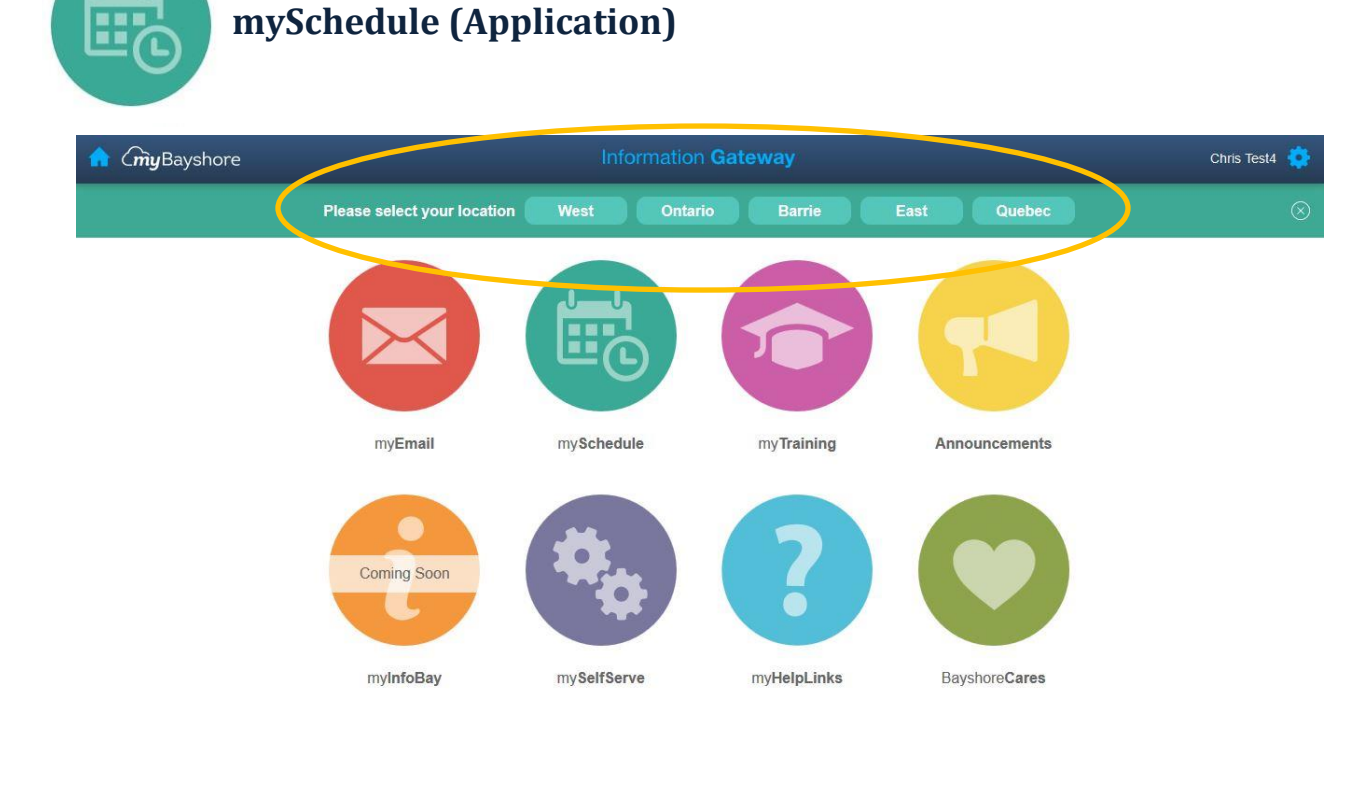

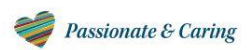

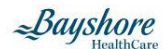

mySchedule has been consolidated into regions for easy selection.

West – Western Regions – British Columbia to Manitoba

PLEASE NOTE THAT REGINA AND SASKATOON ARE CURRENTLY LOCATED UNDER THE ONTARIO DATABASE

#### Ontario

Barrie – This is currently the LEAP FROG database.

Quebec – French database

East – Eastern Regions – New Brunswick, Nova Scotia, Prince Edward Island

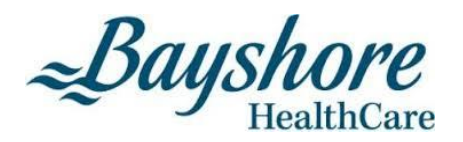

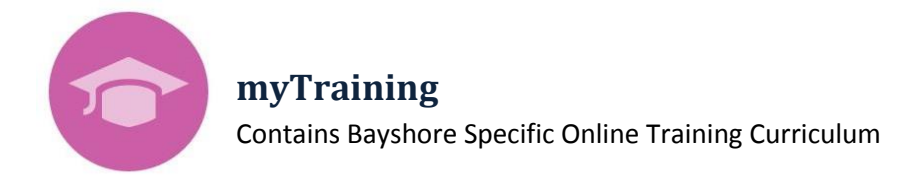

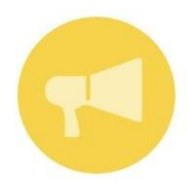

#### Announcements

Your one stop shop for Bayshore News and Events

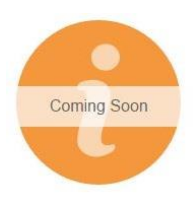

#### myInfoBay (Application)

Bayshore's depository for information and documentation

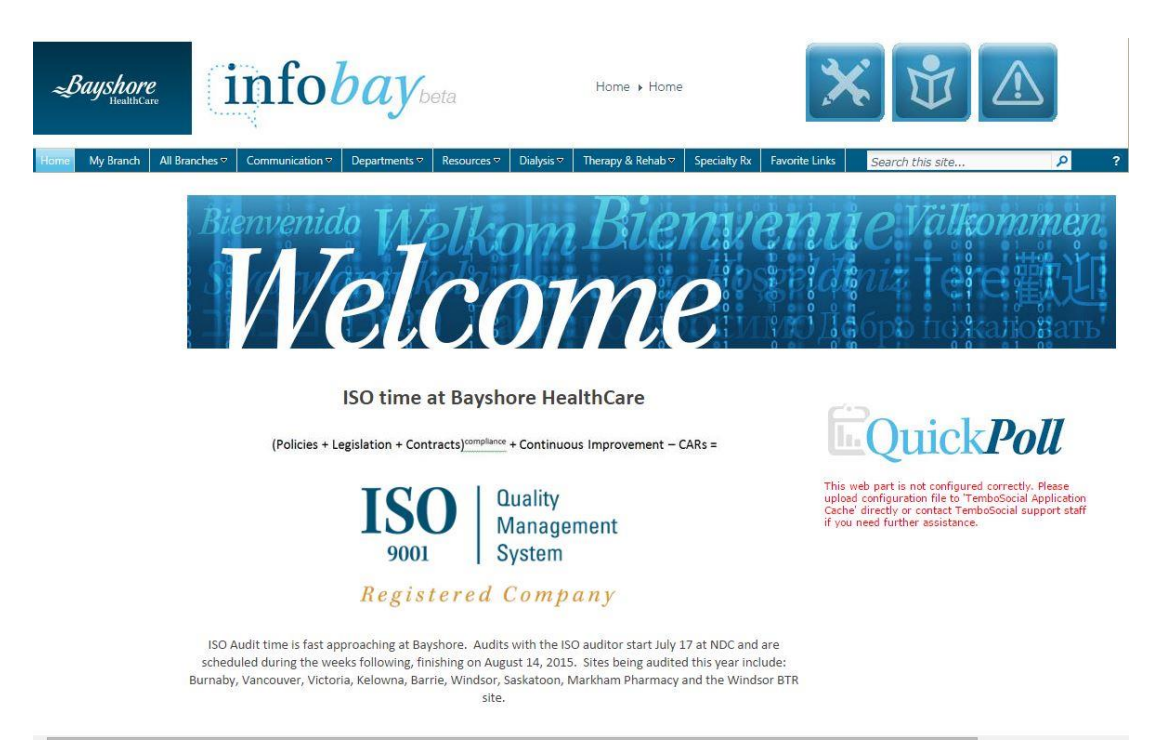

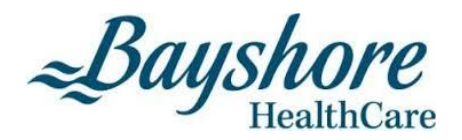

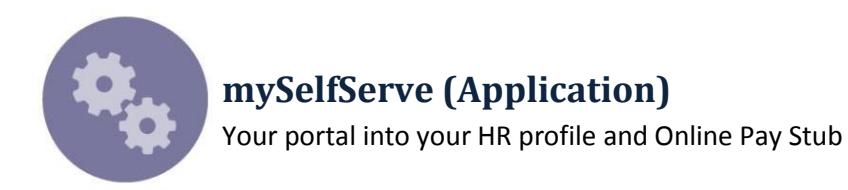

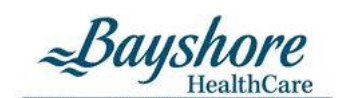

PEOPLESOFT ENTERPRISE

| Select a Language:<br>English<br>Français du Canada |
|-----------------------------------------------------|
|                                                     |

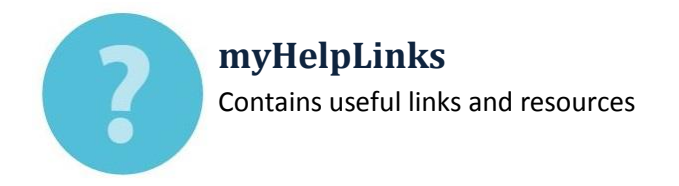

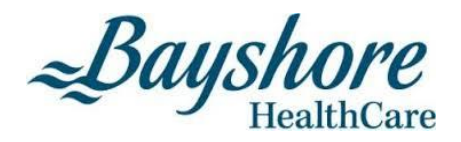

## **Bayshore Cares (Application)**

Bayshore Home Health's exciting recognition program. This program is currently available to the western branches.

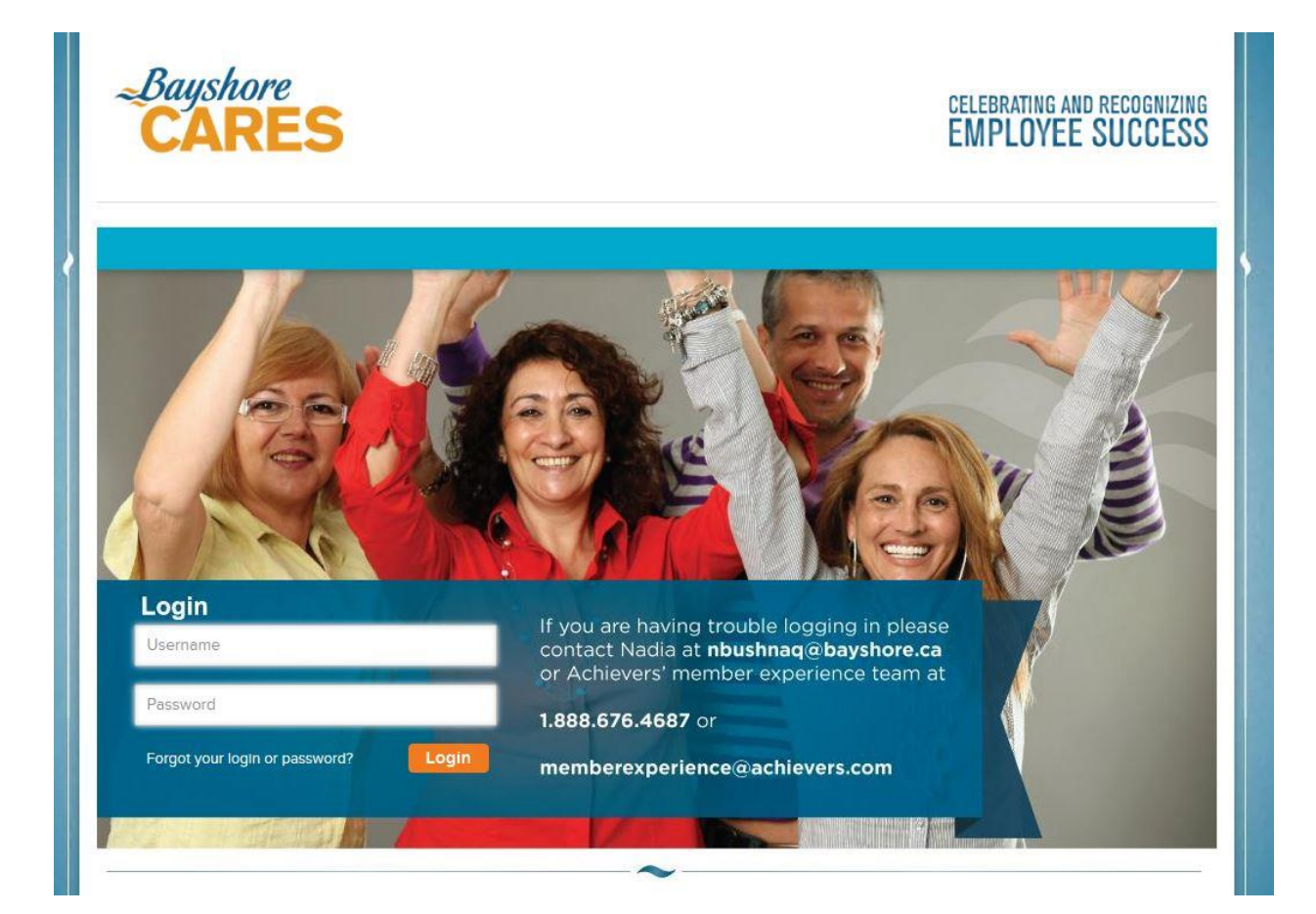

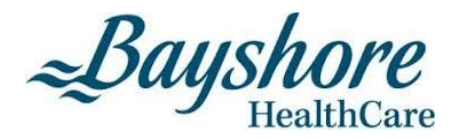

#### SINGLE SIGN-ON AND PASSWORD MANAGEMENT

Single Sign-On and Password Management is the new powerful feature of **myBayshore**. Registration is a one-time process and is required to use this functionality.

To register, please click on link off of the initial login page.

| Bayshore                           |  |
|------------------------------------|--|
| REGISTER<br>for Single Sign-On and |  |
| Username                           |  |
| Password Forgot your password?     |  |
|                                    |  |

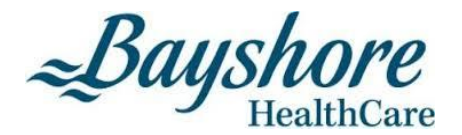

## **STEP 1: Single Sign-On Registration**

You will be redirected to our Single Sign-On Provider for registration. Please use your Windows username and password to login. (first initial, last name example: **jsmith**).

| A tttps://bayshore-sandbox.i P | → ▲ C D myBayshore Login ×       | - □ × ↔<br>↑ ★ ↔      |
|--------------------------------|----------------------------------|-----------------------|
| ( <b>my</b> Bayshore           |                                  |                       |
|                                |                                  |                       |
|                                | Sign In                          |                       |
|                                | User Name                        |                       |
|                                | Password                         |                       |
|                                | Forgot your password?<br>Sign In |                       |
|                                |                                  |                       |
|                                |                                  |                       |
|                                |                                  | Powered by @SailPoint |

Once logged in, the registration process will start. You will first be prompted to answer selected security questions. This will be used to validate you when changing your password.

| ( <b>my</b> Bayshore      |          |                                                      |                          |                     |  |
|---------------------------|----------|------------------------------------------------------|--------------------------|---------------------|--|
| App Center Preferences Pa | sswords  |                                                      |                          |                     |  |
| Bayshore Password         |          | Security Questions                                   |                          |                     |  |
| Management                | <u> </u> | To reinforce secure sign-in with myBay<br>questions. | shore, please provide an | swers to 3 security |  |
|                           |          |                                                      | ~                        | Your answer         |  |
|                           |          |                                                      | *                        | Your answer         |  |
|                           |          |                                                      | ~                        | Your answer         |  |
|                           |          |                                                      |                          | Cancel Save         |  |
|                           |          |                                                      |                          |                     |  |
|                           |          |                                                      |                          |                     |  |
|                           |          |                                                      |                          |                     |  |

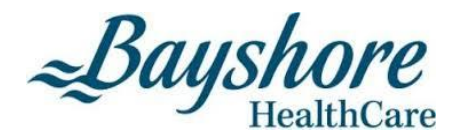

## **STEP 2: Single Sign-On Plugin Installation**

After you save your answers, another window will prompt you to install the SailPoint browser plugin. This is required for the Single Sign-On to work with Bayshore's applications.

| ease install the | e SailPoint browser s | oftware, then click here to access you |
|------------------|-----------------------|----------------------------------------|
| ops.             |                       | $\frown$                               |
| 0                |                       |                                        |
|                  |                       |                                        |
|                  |                       |                                        |

For Google Chrome and Mozilla Fire Fox browsers, the installation will be instantaneous.

Please note that Microsoft Internet Explorer will require you to close your browser before the installation can begin. Once installed please click on the Browser plugin to continue registration.

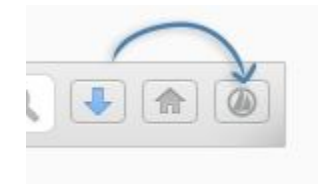

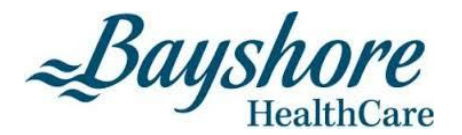

## **STEP 3: Single Sign-On Application Selection**

After the plugin is installed, you will be directed to the Single Sign-On configuration page. This is the final step of registration. You must select the applications that you use and then enter your credentials for the application. You will only need to do this once as the Single Sign-On plugin will remember this information for future use.

| CmyBayshore Launchpad                                                                                                    | 💄 Chris Test | 4 🗸   |
|----------------------------------------------------------------------------------------------------|--------------|-------|
| App Center Preferences Passwords                                                                                                    | Search Apps  | ٩     |
| Bayshore Password   Imagement     Imagement     Imagement |              |       |
|                                                                                                    | Powered by   | Point |

By default, **Password Management** and **myBayshore** is already enabled. You must click on the **App Center** tab to choose your **eMail**, **Scheduling**, **Self Serve** and for users out west, **Bayshore Cares** applications by clicking on the "+".

| pp Center         |   |                         |   |                          |   |                        |   | ¢ |
|-------------------|---|-------------------------|---|--------------------------|---|------------------------|---|---|
| Bayshore Cares    | + | <b>(</b>                | + | myEmail -<br>Non-Epsilon | + | mySchedule -<br>Barrie | + |   |
| mySchedule - East | + | MySchedule -<br>Ontario | + | my Schedule -<br>Quebec  | + | mySchedule - West      | + |   |
| mySelfServe       | + |                         |   |                          |   |                        |   |   |

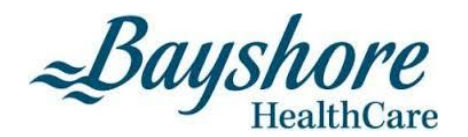

| myEmail -<br>Non-Epsilon | + | my Schedule -<br>Barrie | + | mySchedule - East | + | My Schedule -<br>Ontario | + |  |
|--------------------------|---|-------------------------|---|-------------------|---|--------------------------|---|--|
| MySchedule -<br>Quebec   | + | mySchedule - West       | + | my SelfServe      | + |                          |   |  |
|                          |   |                         |   | U 40              |   |                          |   |  |
|                          |   |                         |   |                   |   |                          |   |  |

Once all of your applications have been selected, click the **LaunchPad** to go to your application area. You will notice a lock on each application. This indicates that you must enter a username and password.

| <b>my</b> Bayshore     | Launchpad                    |              |                     | 💄 Chris Tes | it4 🗸 |
|------------------------|------------------------------|--------------|---------------------|-------------|-------|
| p Center Preferences   | Passwords                    |              |                     | Search Apps | ٩     |
|                        |                              |              |                     |             |       |
| Bayshore Cares         | Bayshore Password Management | ✓ myBayshore | w myEmail - Epsilon | ~           |       |
| mySchedule -<br>Barrie | ↔ mySelfServe                | *            |                     |             |       |
|                        |                              |              |                     |             |       |
|                        |                              |              |                     |             |       |
|                        |                              |              |                     |             |       |
|                        |                              |              |                     |             |       |
|                        |                              |              |                     |             |       |

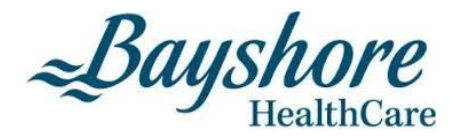

| Current Password  |         |  |
|-------------------|---------|--|
| Confirm Current F | assword |  |
|                   |         |  |

When you click on an icon, you will be prompted to enter your username and password.

**myBayshore** / **myEmail** / **mySelfServe** share the same Windows username and password. The username is your first initial and last name (example: jsmith). You can choose one of these to enter your credentials and it will flow to the rest of the application.

Bayshore Cares and mySchedule have their own unique username and password.

| ( <b>my</b> Bayshore   | Launchpad |                                                    |                  |                     | 💄 Chris Test4 🗸       |                                                                                   |
|------------------------|-----------|----------------------------------------------------|------------------|---------------------|-----------------------|-----------------------------------------------------------------------------------|
| App Center Preferences | Passwords | Bayshore Password<br>Management w<br>mySelfServe w | www.wyBayshore v | v myEmail - Epsilon |                       | The lock icons will<br>disappear once you<br>have entered in<br>your credentials. |
|                        |           |                                                    |                  |                     | Powered by @SailPoint |                                                                                   |

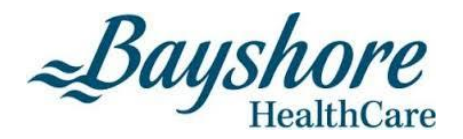

## **STEP 4: Application Password Update**

If you make a mistake entering your username and password, you can redo it by clicking on the down arrow beside the application icon and select **Update Password**.

| 35 | * | Bayshore P<br>Manageme | assword<br>nt | ~  | myBayshore |
|----|---|------------------------|---------------|----|------------|
|    | ~ | my SelfServ            | /e            | ~  |            |
|    |   | Update Password        | Remove A      | pp |            |

| L              | Ipdate mySelfServe Password                    | × |
|----------------|------------------------------------------------|---|
| ▲ 5 apps share | this password. Changes here affect these apps: | ~ |
| User Name      | cderlago_test4                                 |   |
| Updated Passw  | vord                                           |   |
| Confirm Update | ed Password                                    |   |
|                |                                                |   |
|                | Cancel Update                                  |   |

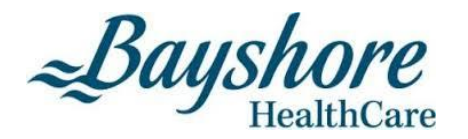

When updating your password, if your password does not meet the requirements, a notification will appear to inform you.

| Update Baysho                     | re Password Management Password          |   |
|-----------------------------------|------------------------------------------|---|
| ∆ 5 apps share this p             | assword. Changes here affect these apps: | ~ |
| Jser Name                         |                                          |   |
| cderlago                          |                                          |   |
| Jpdated Password                  |                                          |   |
| ••••                              |                                          |   |
| Your password is no               | ot long enough.                          |   |
|                                   |                                          |   |
| onfirm Updated Pa                 | ssword                                   | - |
|                                   |                                          |   |
|                                   |                                          |   |
| Your new password                 | must meet the following requirements.    |   |
| Minimum chai                      | racters: 8                               |   |
| <ul> <li>Minimum lette</li> </ul> | ers: 1                                   |   |
| <ul> <li>Must also me</li> </ul>  | et 3 of these requirements:              |   |
| <ul> <li>Minimu</li> </ul>        | m uppercase: 1                           |   |
| <ul> <li>Minimu</li> </ul>        | m lowercase: 1                           |   |
| • Minimu                          | in algits. T                             |   |
| Cannot contai                     | in your account ID                       |   |
| Cannot contai                     | in your display name                     |   |
| Cannot match                      | any attribute of your identity           |   |
| Cannot match                      | any attribute of your account            |   |
|                                   |                                          |   |
|                                   |                                          | 1 |
|                                   |                                          |   |

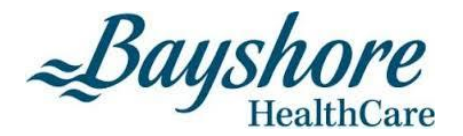

#### **STEP 5: Single Sign-On Registration Completion**

You have completed your Single Sign-On registration once ALL locks have disappeared.

Please click on myBayshore to continue using the myBayshore web site.

| (myBayshore            | Launchpad                                                                                | 💄 Chris Test4 🗸     |
|------------------------|------------------------------------------------------------------------------------------|---------------------|
| App Center Preferences | Passwords                                                                                |                     |
|                        |                                                                                          |                     |
| Bayshore Cares         | Bayshore Password         myBayshore         myEmail - Epsilon         myEmail - Epsilon |                     |
| mySchedule -<br>Barrie | ✓ wySelfServe ✓                                                                          |                     |
|                        |                                                                                          |                     |
|                        |                                                                                          |                     |
|                        |                                                                                          |                     |
|                        |                                                                                          |                     |
|                        | Po                                                                                       | wered by DSailPoint |

Once registration is complete, moving forward, you can access **myBayshore** by going to <u>http://www.mybayshore.ca</u>

Single Sign-On will redirect you to an authentication page in which you will enter your Windows username and password. Once done it will redirect you to **myBayshore** automatically.

|                                                           |                          | 🏫 GrigBayshore        |              | informați               | on Gateway  |                | Ctris Teste 🔅           |
|-----------------------------------------------------------|--------------------------|-----------------------|--------------|-------------------------|-------------|----------------|-------------------------|
| REGISTER<br>for Single Sign-On and<br>Research Management | City Bayshore<br>Sign In |                       | myEmail      | mySchedule              | ryTraining  | Arrouncements  |                         |
| Password management                                       | Present                  |                       | Corring Scon | <b>A</b><br>miselflerve | ryHelpLinks | Reynhore Cares |                         |
| Forgot your password?                                     | · @SaiPoint              | 🥩 Passionate & Caring |              |                         |             |                | -Bayshore<br>HealthCare |